Para configurar o driver no Quartus nos laboratórios do IFSP:

- botão direito em iniciar
- gerenciador de dispositivos
- clicar botão direito em USB blaster
- atualizar driver
- procurar no computador
- procurar
- meu computador
- disco C:
- intel FPGA Lite
- 18.1
- Quartus
- drivers (aparece caminho)
- avançar